### Click on the Faculty Alert tile on login.mckendree.edu or go directly to the faculty alert page https://mckendree.elluciancrmadvise.com/facultyselfservice

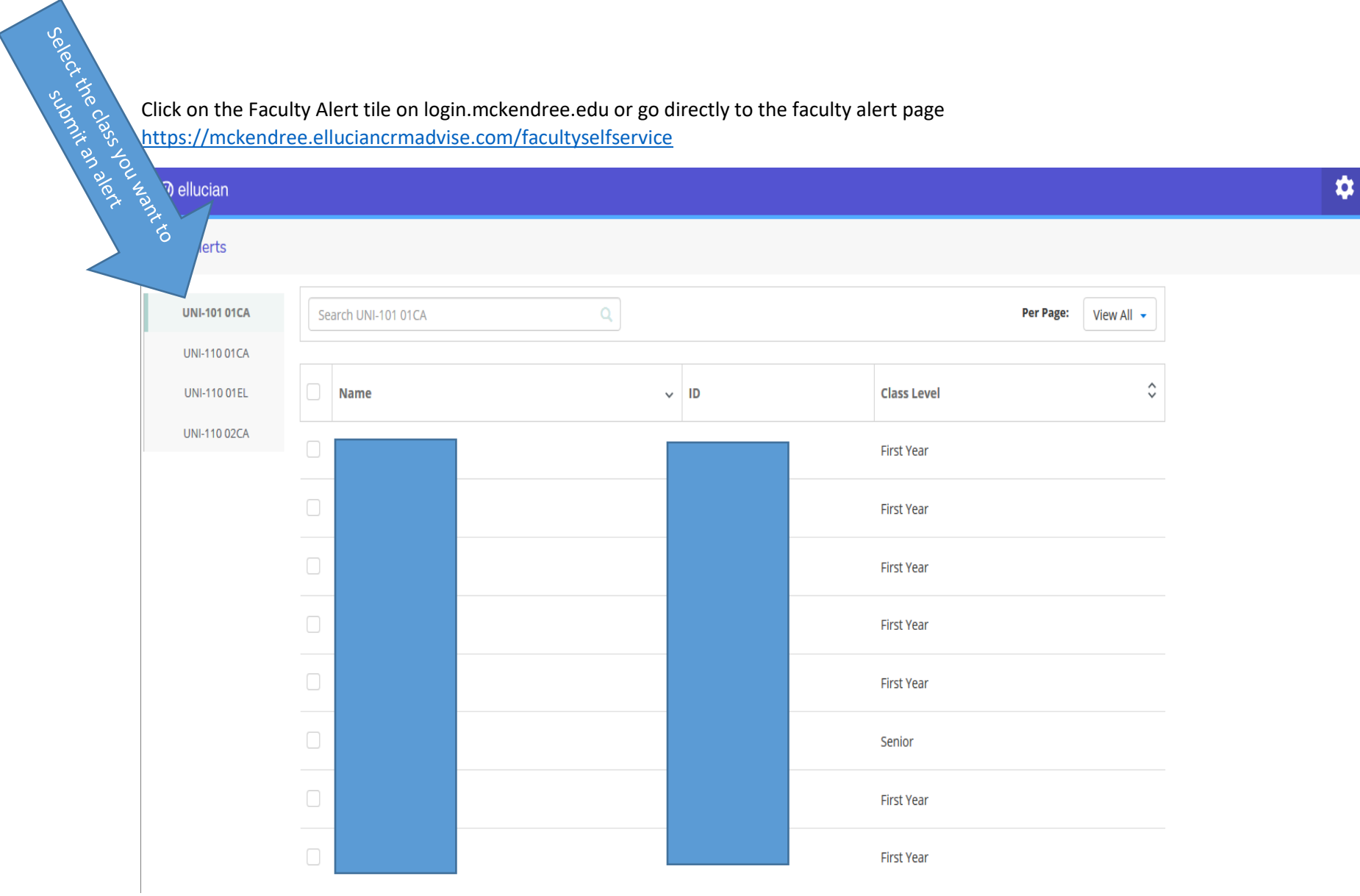

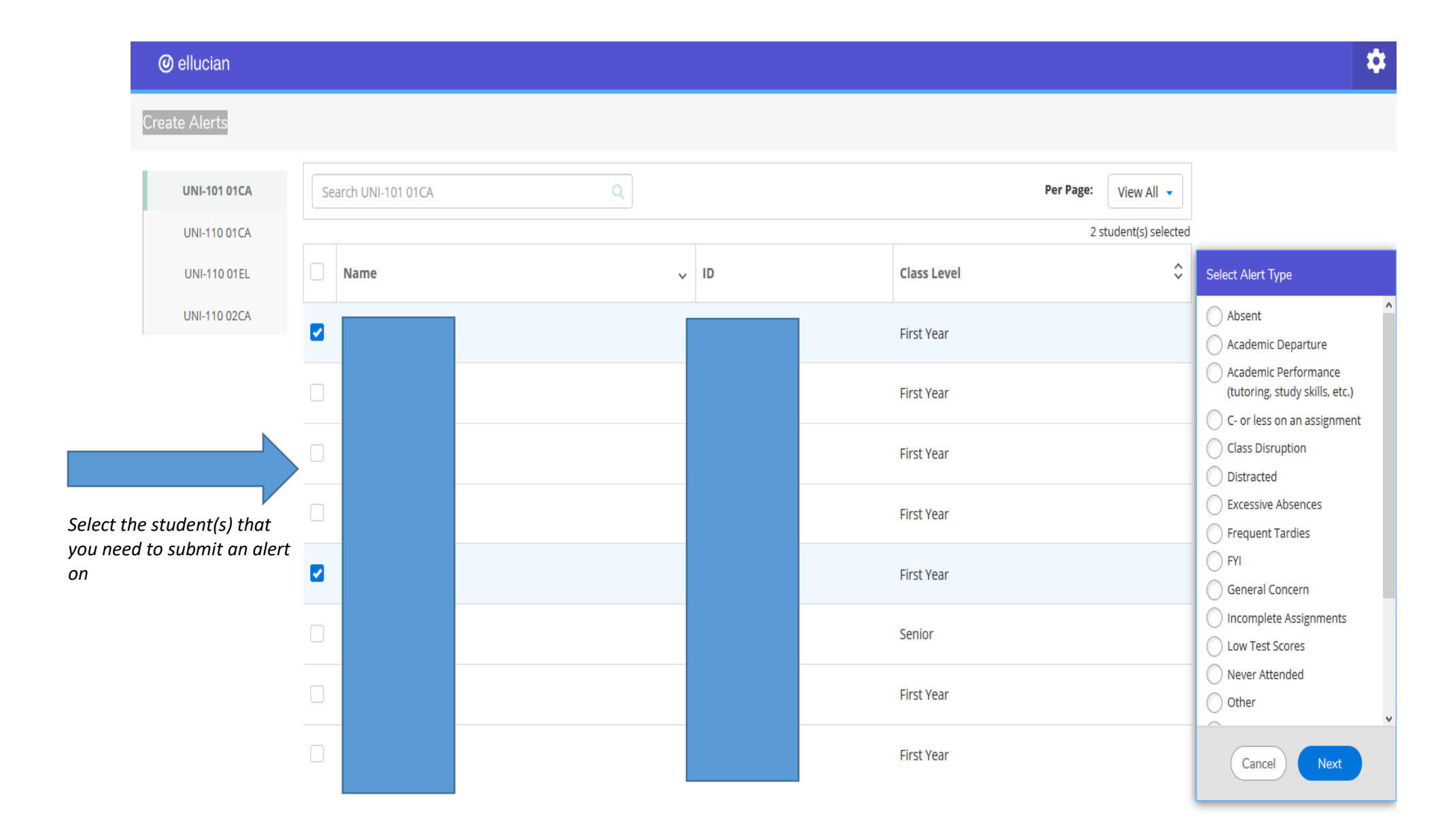

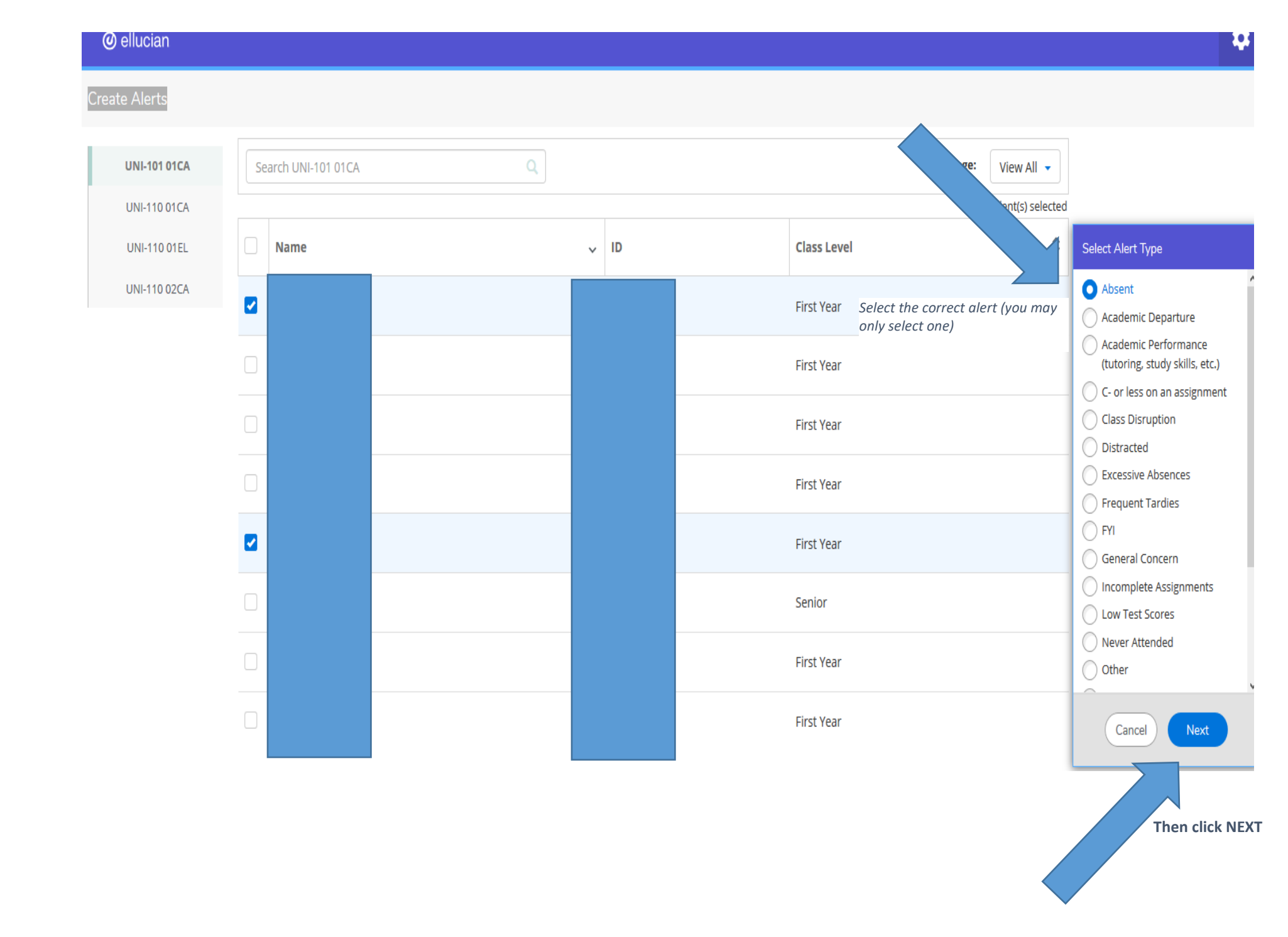

## ellucian

#### Create Alerts

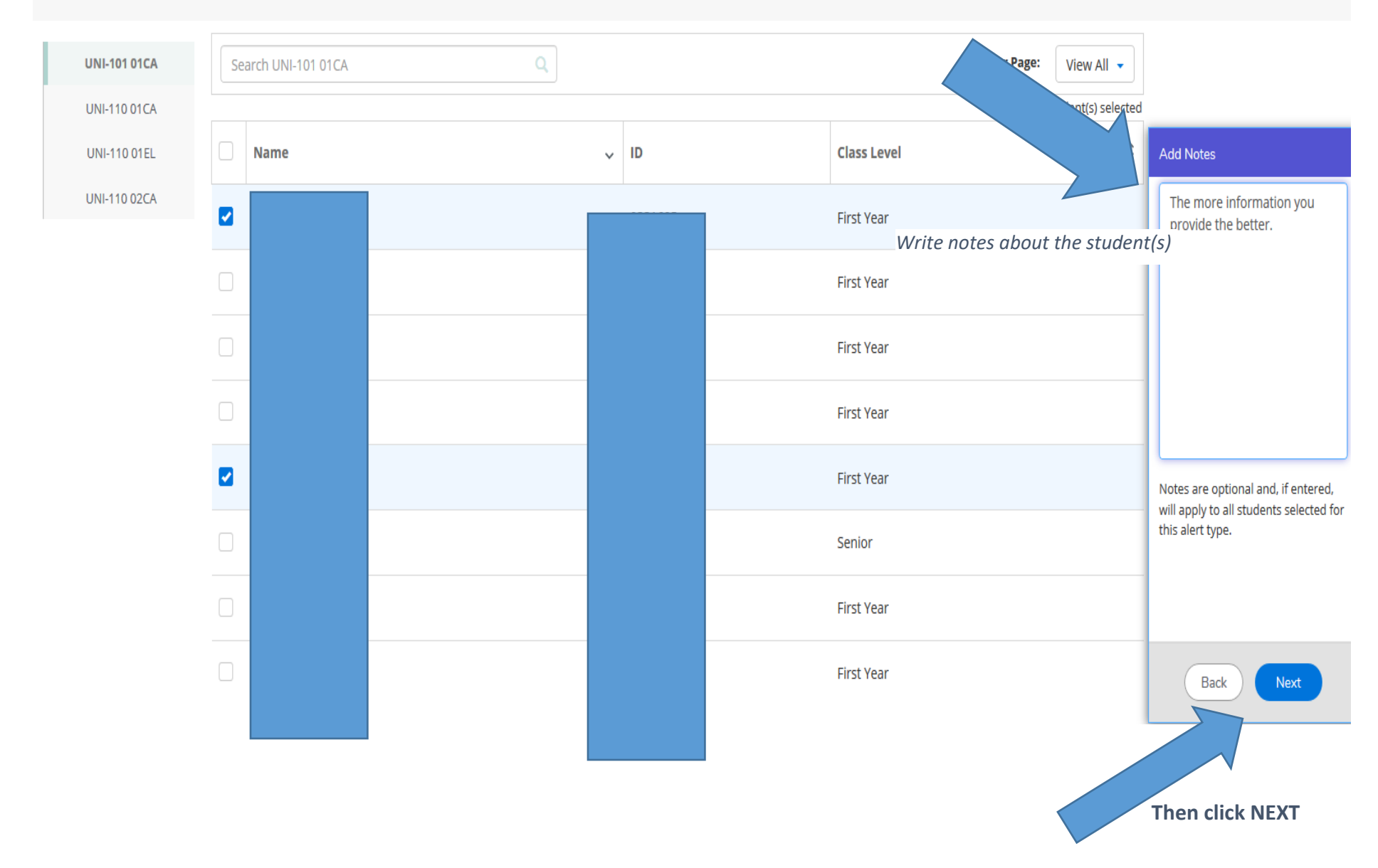

\$

# ellucian

#### Create Alerts

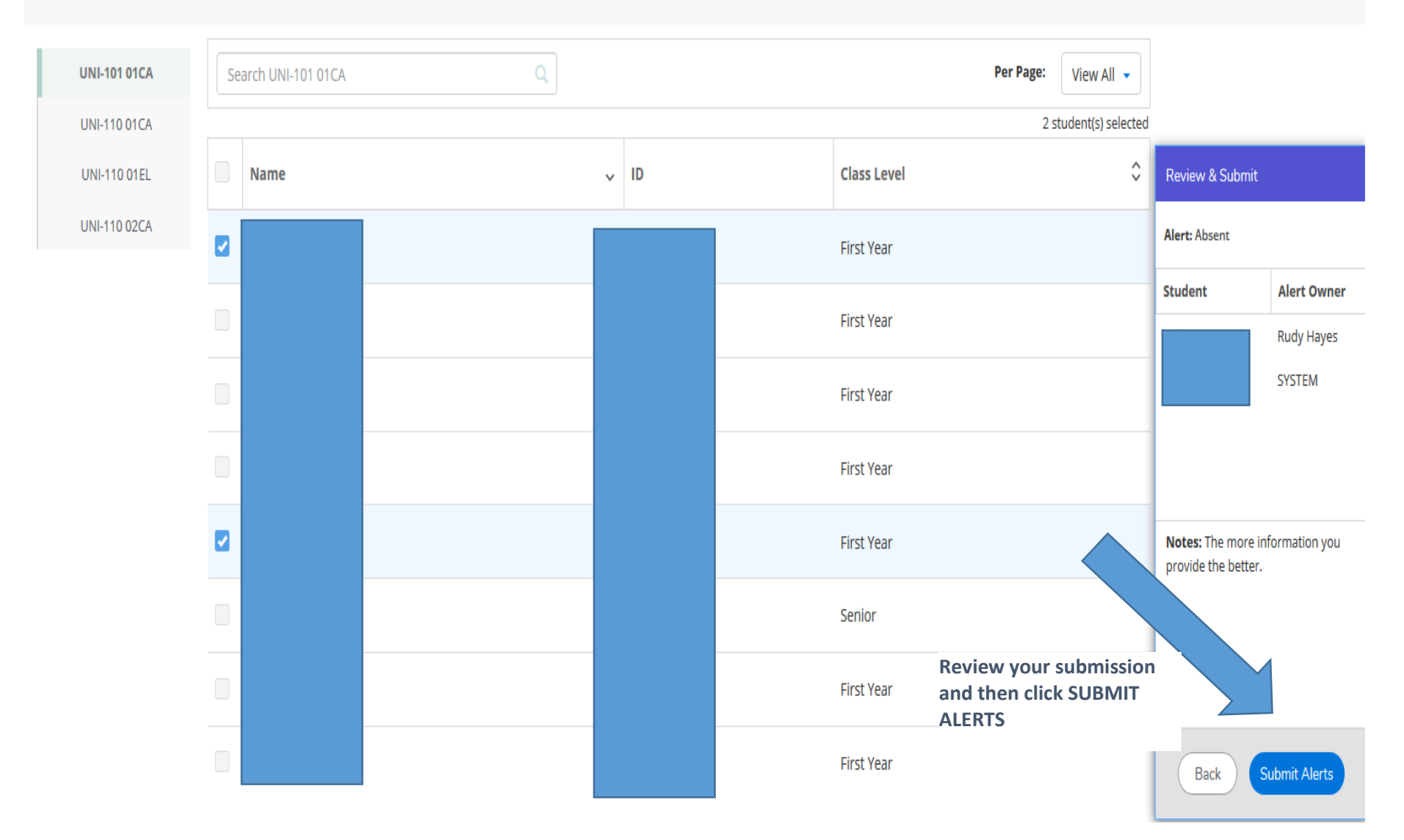

\$

| To review your alert submissions, click on the GEAR and select Alert History |                     |   |      |  |             |                      |                           |  |  |  |  |  |
|------------------------------------------------------------------------------|---------------------|---|------|--|-------------|----------------------|---------------------------|--|--|--|--|--|
| @ ellucian                                                                   |                     |   |      |  |             |                      | <b>*</b>                  |  |  |  |  |  |
| Create Alerts                                                                |                     |   |      |  |             |                      | Alert History<br>Sign Out |  |  |  |  |  |
| UNI-101 01CA<br>UNI-110 01CA<br>UNI-110 01EL                                 | Search UNI-101 01CA | Q |      |  |             | Per Page: View All 🔹 | Privacy Policies          |  |  |  |  |  |
|                                                                              | Name                |   | ✓ ID |  | Class Level | \$                   |                           |  |  |  |  |  |
| UNI-110 02CA                                                                 |                     |   |      |  | First Year  |                      |                           |  |  |  |  |  |
|                                                                              |                     |   |      |  | First Year  |                      |                           |  |  |  |  |  |
|                                                                              |                     |   |      |  | First Year  |                      |                           |  |  |  |  |  |
|                                                                              |                     |   |      |  | First Year  |                      |                           |  |  |  |  |  |
|                                                                              |                     |   |      |  | First Year  |                      |                           |  |  |  |  |  |
|                                                                              |                     |   |      |  | Senior      |                      |                           |  |  |  |  |  |
|                                                                              |                     |   |      |  | First Year  |                      |                           |  |  |  |  |  |
|                                                                              |                     |   |      |  | First Year  |                      |                           |  |  |  |  |  |

|                                                   | Ø ellucian                          |                         |                              |                |                      |                  | \$                |
|---------------------------------------------------|-------------------------------------|-------------------------|------------------------------|----------------|----------------------|------------------|-------------------|
|                                                   | Alert History                       |                         | Select the class you want to |                |                      |                  | ×                 |
|                                                   | UNI-110 -                           | review yo               | our submissions              |                |                      |                  |                   |
| _                                                 | 1/23/2020                           |                         | First Year                   | Absent         | Spring Term 2020     | Staff member     | Status of alert ^ |
|                                                   | 1/21/2020                           |                         | First Year                   | Absent         | Spring Term 2020     | working on alert | Closed            |
|                                                   | 1/21/2020                           |                         | Junior                       | Never Attended | Spring 1st Half 2020 | Bethany Guida    | Open              |
|                                                   | 1/21/2020                           |                         | Sophomore                    | Never Attended | Spring 1st Half 2020 | Evelyn Bean      | Open              |
|                                                   | 1/21/2020                           |                         | First Year                   | Never Attended | Spring 1st Half 2020 | Rudy Hayes       | Open              |
|                                                   | 1/21/2020                           |                         | First Year                   | Never Attended | Spring 1st Half 2020 | Evelyn Bean      | Closed            |
|                                                   | ID 033<br>Owner Email eybe<br>Notes | 345<br>an@mckendree.edu |                              |                |                      |                  |                   |
| These are the<br>notes that you<br>provided to us | )1/19/2020                          |                         | First Year                   | Never Attended | Spring 1st Half 2020 | Rudy Hayes       | Open              |
|                                                   | _)1/19/2020                         |                         | Sophomore                    | Never Attended | Spring 1st Half 2020 | Jennifer Miller  | Closed            |
|                                                   | <b>1</b> /19/2020                   |                         | lunior                       | Never Attended | Spring 1st Half 2020 | Bethany Guida    | Closed            |